## How to ... CHANGE the numbers attending your meeting.

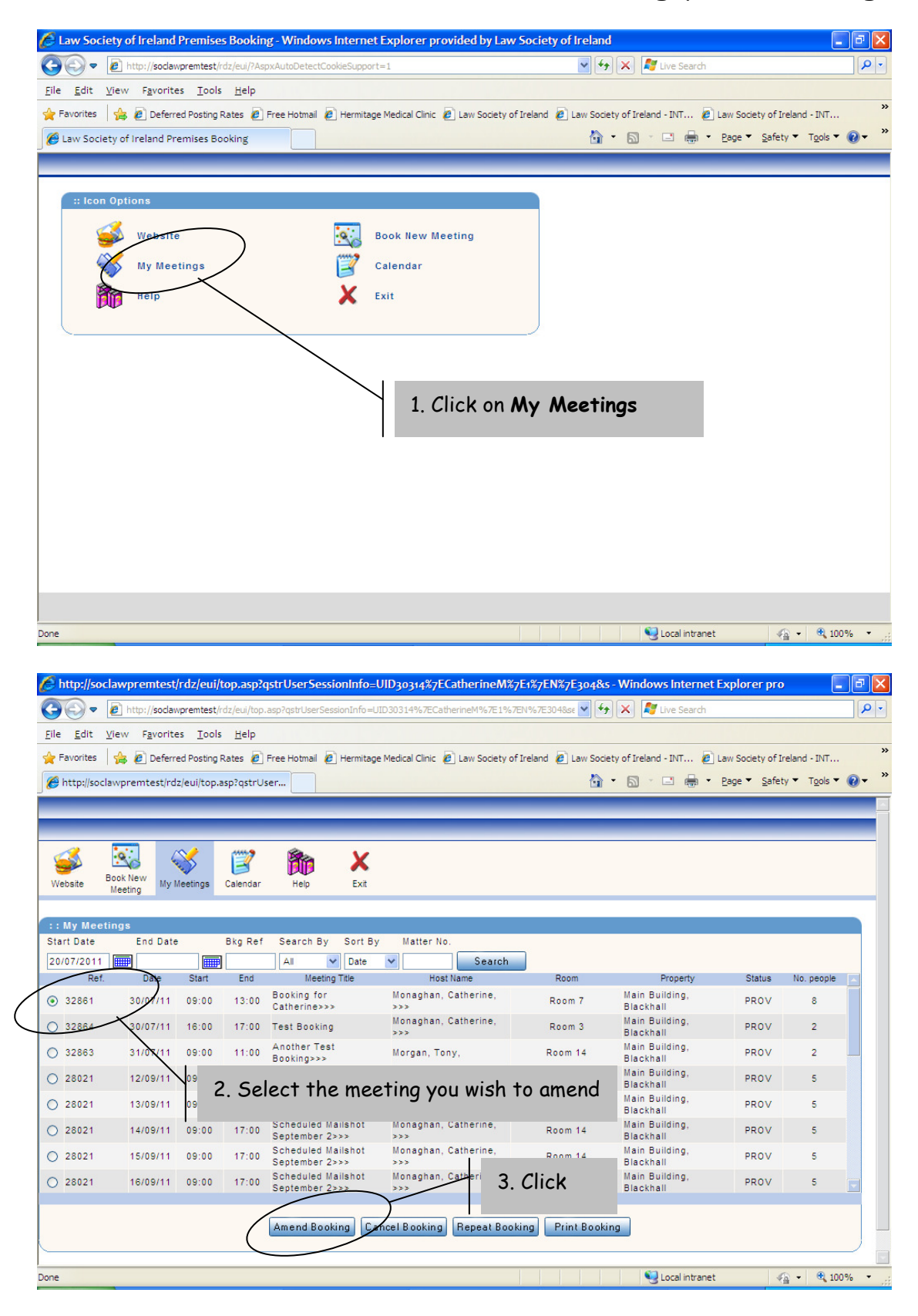

| 🖉 http:                 | ://soclawpremte                          | st/rdz/eui           | i/top.asp?qs            | trUserSess                | ionInfo=UID30314%        | 7ECatherineM                      | 7E1%7EN%7E304&        | s - Windo      | ws Internet Explorer pro     |                                              |
|-------------------------|------------------------------------------|----------------------|-------------------------|---------------------------|--------------------------|-----------------------------------|-----------------------|----------------|------------------------------|----------------------------------------------|
| 00                      | 🗢 🙋 http://soc                           | lawpremtest          | t/rdz/eui/top.a         | sp?qstrUserSes            | sionInfo=UID30314%7      | ECatherineM%7E1%                  | 7EN%7E304&se 💙 🗲      | • 🗙 🧸          | Live Search                  |                                              |
| <u>F</u> ile <u>E</u> o | dit <u>V</u> iew F <u>a</u> vor          | ites <u>T</u> ool    | ls <u>H</u> elp         |                           |                          |                                   |                       |                |                              |                                              |
| 🔶 Favori                | ites 🛛 👍 🙋 Defe                          | erred Posting        | g Rates 🥫 Fi            | ree Hotmail 🧯             | ] Hermitage Medical Clin | ic 🙋 Law Society o                | of Ireland 🙋 Law Soci | iety of Irelar | nd - INT 🙋 Law Society of In | eland - INT »                                |
| 🟉 http:                 | ://soclawpremtest/i                      | rdz/eui/top          | asp?qstrUse             | er                        |                          |                                   |                       | • 🔊 •          | 🖃 🖶 🝷 Page 👻 Safety          | y ▼ T <u>o</u> ols ▼ <b>@</b> ▼ <sup>≫</sup> |
|                         |                                          | -                    |                         | -                         | -                        | _                                 | _                     | -              |                              | <b>X</b>                                     |
| Website                 | Book New<br>Meeting                      | y Meetings           | <b>Z</b><br>Calendar    | Relp                      | X<br>Exit                |                                   |                       |                |                              |                                              |
|                         | : : Booking Det                          | tails<br>following a | are the book            | ing details:              |                          |                                   |                       |                |                              |                                              |
|                         | Host Name<br>Meeting Title<br>Matter No. | :                    | Monaghan,<br>Booking fo | Catherine,<br>r Catherine |                          | <mark>Bkg</mark><br>Type<br>Db.Co | Ref                   | :              | 32861<br>Internal<br>        |                                              |
|                         | Bkg. Ref                                 |                      | Property                |                           | Room Name                | No.<br>people                     | From Date T           | ime            | To Date Time                 |                                              |
|                         | 32861                                    | Main Buil            | lding, Blackh           | all                       | Room 7                   | 8                                 | 30/07/2011 09:00      |                | 30/07/2011 13:00             |                                              |
|                         |                                          |                      |                         |                           |                          |                                   |                       | 4. (           | Click on <b>Resch</b> o      | edule/Modify                                 |
|                         | ſ                                        | CCReg                | Facil                   | ities Sr                  | necial Request           | eschedule/Modify                  | Print                 | Cancel         | Close                        |                                              |
|                         |                                          | Contrag              | - I don                 |                           |                          |                                   |                       | Guncer         | 0,000                        |                                              |
|                         |                                          |                      |                         |                           |                          |                                   |                       |                |                              |                                              |
| Done                    |                                          |                      |                         |                           |                          |                                   |                       | 9              | Local intranet               | - 🔍 100% - 🛒                                 |

| http://soclawpremtest/rdz/eui/top.asp?qstrUse                                | SessionInfo=UID30316%7ECatherineM%7E1%7EN%7E304&s - Windows Internet Explorer pro 🛛 🗐 🖾                                |
|------------------------------------------------------------------------------|----------------------------------------------------------------------------------------------------|
| Http://soclawpremtest/rdz/eui/top.asp?qstru                                  | serSessionInfo=UID30316%7ECatherineM%7E1%7EN%7E3048ss 🗹 🐓 🗙 🦧 Live Search                                              |
| <u>E</u> dit <u>V</u> iew F <u>a</u> vorites <u>T</u> ools <u>H</u> elp      |                                                                                                    |
| Favorites 🛛 👍 🙋 Deferred Posting Rates 🙋 Free Hotr                           | al 🖉 Hermitage Medical Clinic 🖉 Law Society of Ireland 🖉 Law Society of Ireland - INT 🖉 Law Society of Ireland - INT 🔌 |
| http://soclawpremtest/rdz/eui/top.asp?qstrUser                               | 🚹 👻 🔂 🕐 🖾 🖶 Y Page 🔻 Safety 🔻 Tools 🖲 🚱 👻 🌺                                                                            |
|                                                                              |                                                                                                    |
| sbsite Book New My Meetings Calendar He                                      | Exit                                                                                                    |
| : Booking Details                                                            |                                                                                                    |
| Damien Carr , the Covers have been changed                                   |                                                                                                    |
| Host Name : Monaghan, Catherine,<br>Meeting Title 🕼 : Booking for Catherine  | BKg Ret : 32861<br>Type : Internal                                                                                     |
| Matter No.                                                                   | Db.Code                                                                                                    |
| Bkg. Ref Property                                                            | Room Name No. people From Date Time To Date Time                                                                       |
| ☑ 32861 Main Building, Blackhall                                             | Room 7 8 30/07/2011 09:00 30                                                                                           |
|                                                                              | people for selected<br>functions?                                                                                      |
|                                                                              |                                                                                                    |
| What would you like to do? O Reschedule<br>nctions? O Move Room Other option | the whole booking? • Reschedule just of e date? • Change p., people for selected                                       |
| ew No. People For Selected Room(s) 6                                         |                                                                                                    |
|                                                                              |                                                                                                    |
|                                                                              | Apply Close                                                                                                    |
|                                                                              | 6. Enter the amended number<br>and click the <b>Apply</b> button and<br>click <b>Close</b> to finish                   |